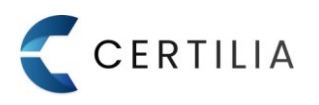

1. Nakon uspješno obavljenog postupka registracije ako korisnik to nije prethodno napravio, potrebno je aktivirati korisnički račun. Korisniku na e-mail adresu iz zahtjeva stiže poruka sa podacima za dovršetak aktivacije Certilia korisničkog računa (slika 1). Klikom na gumb "Aktiviraj račun" pokreće se postupak aktivacije korisničkog računa.

| ARtivitaji                                                                                                    |                                                                                                    | Shickindoun                                                                                                    |
|----------------------------------------------------------------------------------------------------|----------------------------------------------------------------------------------------------------|----------------------------------------------------------------------------------------------------|
| Klikom na link <b>Aktivir</b><br>broj mobitela koji je r<br>kod iz SMS poruke te                                                                                                   | <b>ij račun</b> stići će Vam SMS poruka<br>aveden u zahtjevu. Pri aktivaciji<br>odabrati novu lozinku za pristup V<br>računu. | a s aktivacijskim kodom na<br>računa potrebno je upisati<br>/ašem Certilia korisničkom                                                     |
|                                                                                                    | AKTIVIRAJ RAČUN                                                                                                    |                                                                                                    |
| Aktivaciju možete izv                                                                                                    | ršiti i kopiranjem sljedećeg linka                                                                                            | u Vaš internet preglednik:                                                                                                    |
| https://portal.test.                                                                                                    | certilia.com/activate/d0fbbd4b-a                                                                                              | ic2e-40f6-9082-776d96                                                                                                    |
| https://portal.test.                                                                                                    | certilia.com/activate/d0fbbd4b-a                                                                                              | c2e-40f6-9082-776d96                                                                                                    |
| 9:41<br>9:41<br>Nadzorna ploča<br>Danas<br>Evenomotaja Vezila pdf                                                                                                    | certilia.com/activate/d0fbbd4b-a                                                                                              | c2e-40f6-9082-776d96                                                                                                    |
| https://portal.test.                                                                                                    | Certilia.com/activate/d0fbbd4b-a                                                                                              | c2e-40f6-9082-776d96                                                                                                    |
| 9-41<br>9-41<br>Nadzorna ploča<br>Danas<br>Kupoprodaja Vozila peř<br>Jučer<br>Uvčer                                                                                                | Certilia.com/activate/d0fbbd4b-a                                                                                              | c2e-40f6-9082-776d96<br>tpisivanje dokumenat<br>ku pravnu snagu kao                                                                        |
| 9:41<br>9:41<br>Nadzorna ploča<br>Danas<br>Mapoorodaja Vazila pdf<br>Jučer<br>Jučer<br>Dijerenje o nekažnjavanju pdf<br>Nedavno                                                    | Certilia.com/activate/d0fbbd4b-a                                                                                              | t <mark>pisivanje</mark> dokumenat<br>ku pravnu snagu kao<br>vlastoručni potpis                                                            |
| https://portal.test.                                                                                                    | Certilia.com/activate/d0fbbd4b-a                                                                                              | c2e-40f6-9082-776d96<br>tpisivanje dokumenata<br>ku pravnu snagu kao<br>vlastoručni potpis<br>oju mobilelD aplikaciju već danas            |
| 9:41<br>9:41<br>Nadzorna ploča<br>Danas<br>Rupporodaje Vezila pdf<br>Jučer<br>Jučer<br>Unjerenje o nekažnjavanju pdf<br>Međavno<br>Nedavno<br>Potreta SE497611838 pdf<br>reference | Certilia.com/activate/d0fbbd4b-a                                                                                              | tpisivanje dokumenat<br>ku pravnu snagu kao<br>vlastoručni potpis<br>oju mobileID aplikaciju već danas<br>pisuj dokumente digitalnim puter |

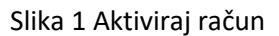

2. Korisniku se otvara ekran za aktivaciju korisničkog računa te putem SMS-a na broj mobilnog telefona iz zahtjeva, korisniku stiže i poruka sa aktivacijskim kodom. Nakon primljene SMS poruke potrebno je ukucati primljeni aktivacijski kod i odrediti lozinku koja će se koristiti za prijavu u sustav. Nakon što je aktivacijski kod uspješno unesen te je odabrana i dovoljno snažna lozinka potrebno je kliknuti na gumb "Aktiviraj" kako bi se dovršila aktivacija (slika 2).

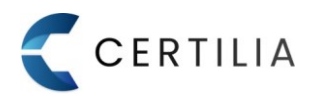

| Aktivacija koris                                                                                                    | ničkog računa                                                                        |
|----------------------------------------------------------------------------------------------------|--------------------------------------------------------------------------------------|
| Za aktivaciju Certilia korisničko<br>kod koji ste primili u SMS poruci<br>zadovoljavati sigu                                                                                                    | g računa, unesite aktivacijski<br>i svoju lozinku. Lozinka treba<br>ırnosna pravila. |
| Korisničko ime<br>snekiproba777@gmail.com                                                                                                    |                                                                                      |
| Aktivacijski kod                                                                                                    |                                                                                      |
| Niste zaprimili aktivacijski kod ?                                                                                                    | C Ponovno pošalji kod                                                                |
| Lozinka                                                                                                    | 8                                                                                    |
| Potvrda lozinke                                                                                                    | × (?)                                                                                |
| a de la companya de la companya de la |                                                                                      |

Slika 2 Odabir lozinke

\*Napomena: lozinka (minimalno 8 znakova, jedno veliko slovo, malo slovo, jedna brojka, specijalni znak. Detalji se prikažu klikom na ikonu upitnika pored polja za unos lozinke.

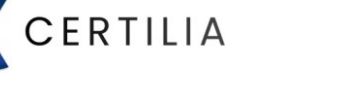

3.Nakon uspješno odrađene aktivacije korisniku se prikazuje ekran s porukom "Uspješno aktivirano" te je nakon toga potrebno kliknuti na gumb "**Prijavi se**" kako bi se dovršila autentifikacija u sustav (slika 3).

Za slučaj da postupak kreiranja korisničkog računa nije bio uspješan, potrebno je obratiti se Certilia korisničkoj podršci na 0800 0440 ili na helpdesk@certilia.com.

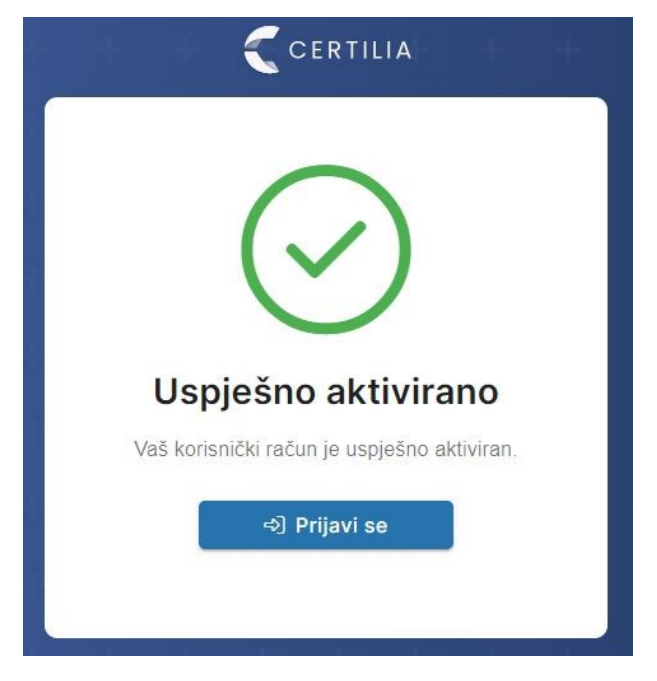

Slika 3 Uspješna aktivacija